## ПОЛУЧЕНИЕ ГОСУДАРСТВЕННОЙ УСЛУГИ

### «Назначение и выплата единовременного пособия при передаче ребенка на

### воспитание в семью»

## ЧЕРЕЗ ПОРТАЛ ГОСУДАРСТВЕННЫХ И МУНИЦИПАЛЬНЫХ УСЛУГ

# ВОЛОГОДСКОЙ ОБЛАСТИ

Инструкция пользователя

## 1. ВВЕДЕНИЕ

Услуга «Назначение и выплата единовременного пособия при передаче ребенка на воспитание в семью» предоставляется в электронном виде через Портал государственных и муниципальных услуг Вологодской области (далее – РПГУ).

Для получения государственной услуги в электронном виде необходимо:

1. Заполнить заявление. Данные, указанные Заявителем при регистрации на РПГУ автоматически заполняют соответствующие поля заявления. Внесите недостающую информацию, прикрепите электронные копии документов.

2. Отправить заявление.

3. Заявление в электронном виде поступит в Департамент социальной защиты населения Вологодской области.

4. Уточнить текущее состояние заявления можно в разделе «Мои заявления».

5. Датой постановки на учет считается дата подачи заявления в электронном или ином виде.

# 2. ПОРЯДОК ПОЛУЧЕНИЯ УСЛУГИ В ЭЛЕКТРОННОМ ВИДЕ

Для получения услуги необходимо зайти на РПГУ по адресу: https://gosuslugi35.ru

Необходимо авторизоваться, введя свой «логин» и «пароль» (если Вы уже зарегистрированы в системе).

Если Вы не зарегистрированы в системе, то Вам необходимо пройти регистрацию. Заявитель регистрируется на РПГУ и активируется (в пунктах активации, описанных при регистрации на РПГУ, или получает код активации по почте).

| Ваше местоположени Вологда, город            | 🔎 🔂 🖾 Войти                                                                                                 |
|----------------------------------------------|----------------------------------------------------------------------------------------------------|
| Для граждан<br>каталог услуг новости         | Техническая поддержка:<br>Телефон:+7 (8172) 23-01-29<br>(с 08:00 до 17:00)<br>E-mail: rpgu_support@gov35.ru |
| С М ПОРТАЛ ГОСУД<br>МУНИЦИПАЛІ<br>ВОЛОГОДСКО | ДАРСТВЕННЫХ И<br>ЬНЫХ УСЛУГ<br>Й ОБЛАСТИ                                                                    |

#### Рисунок 1. Выбор местоположения.

Далее необходимо выбрать Ваше местоположение, например *Вологда* или *Вологодский район* – т.к. заявление поступает в органы опеки муниципального района или городского округа проживания, а не к поселку, деревне и пр.

Необходимо набрать в строке «Поиск» ключевые слова услуги, например: «при передаче ребенка».

| Найдено: 7 результат(ов)                                                                                                    | • — электронные услуги                                                                                                   |
|----------------------------------------------------------------------------------------------------|----------------------------------------------------------------------------------------------------|
| • Назначение и выплата единовременного пособия при передаче ребенка на воспитание в                                                                                                    | в семью                                                                                                    |
| • Назначение и выплата ежемесячного пособия на ребенка-инвалида, ребенка, являющего                                                                                                    | ося ВИЧ-инфицированным                                                                                                   |
| • Предоставление субсидий на жилье ОКГ                                                                                                    |                                                                                                    |
| • Предоставление информации о порядке усыновления, установления опеки (попечительс                                                                                                    | ства)                                                                                                    |
| • Предоставление субсидий на жилье молодым семьям                                                                                                    |                                                                                                    |
| <ul> <li>Предоставление жилых помещений по договорам социального найма ОКГ</li> </ul>                                                                                                    |                                                                                                    |
| <ul> <li>Предоставление гражданам информации о детях, оставшихся без попечения родителей,<br/>оставшихся без попечения родителей, оказание содействия гражданам в подборе ребени<br/>для передачи его на воспитание в семью граждан, выдача предварительных разрешений<br/>предусмотренных законолательством Российской Федерации</li> </ul> | , из федерального банка данных о детях,<br>ка, оставшегося без попечения родителей,<br>й на усыновление детей в случаях, |

Рисунок 2. Сортировка услуг.

### В открывшемся окне следует выбрать услугу: «Назначение и выплата единовременного

пособия при передаче ребенка на воспитание в семью» и нажать кнопку

|    | Назначение и выплата единовреми                                                                                                    | енного пособия при передаче ребенка на воспитание в семью Заказ.                                                                                                    |   |  |  |  |
|----|----------------------------------------------------------------------------------------------------|----------------------------------------------------------------------------------------------------|---|--|--|--|
|    |                                                                                                    |                                                                                                    |   |  |  |  |
|    |                                                                                                    |                                                                                                    |   |  |  |  |
|    |                                                                                                    |                                                                                                    |   |  |  |  |
|    | Общая информация                                                                                                    | а об услуге                                                                                                    |   |  |  |  |
| _  |                                                                                                    |                                                                                                    |   |  |  |  |
|    | Оощая информация пормати                                                                                                    |                                                                                                    |   |  |  |  |
|    |                                                                                                    |                                                                                                    |   |  |  |  |
| .0 | описание                                                                                                    |                                                                                                    |   |  |  |  |
|    | ОПИСАНИЕ<br>Заявителем при предоставлении<br>заявители) при передаче ребенк<br>приемную семью детей, оставши<br>родительских прав, ограничены в<br>состоянию здоровья не могут ли                                                                                                    | государственной услуги является один из усыновителей, опекунов (попечителей), приемных родителей (далее -<br>а на воспитание в семью (усыновлении, установлении опеки (попечительства), передаче на воспитание в<br>жоя без попечения родителей) в случае, если родители неизвестны, умерли, объявлены умершими, лишены<br>родительских правах, признаны безвестно отсутствующими, недееспособными (ограниченно дееспособными), пс<br>но воспитывать и содержать ребенка, отбывают наказание в учреждениях, исполняющих наказание в виде                                                                                                    | 0 |  |  |  |
|    | ОПИСАНИЕ<br>Заявителем при предоставлении<br>заявители) при передаче ребенка<br>приемную семью детей, оставши<br>родительских прав, ограничены в<br>состоянию здоровья не могут ли<br>лишения свободы, находятся в м<br>воспитания детей или от защиты<br>организаций, учреждений социат | государственной услуги является один из усыновителей, опекунов (попечителей), приемных родителей (далее -<br>а на воспитание в семью (усыновлении, установлении опеки (попечительства), передаче на воспитание в<br>жоя без попечения родителей) в случае, если родители неизвестны, умерли, объявлены умершими, лишены<br>родительских правах, признаны безвестно отсутствующими, недееспособными (ограниченно дееспособными), по<br>но воспитывать и содержать ребенка, отбывают наказание в учреждениях, исполняющих наказание в виде<br>естах содержания под стражей подозреваемых и обвиняемых в совершении преступлений, уклоняются от<br>их прав и интересов или отказались взять своего ребенка из воспитательных учреждений, медицинский<br>ысий защиты населения и других аналогичных учреждений | 0 |  |  |  |

Рисунок 3. Запуск получения услуги в электронной форме.

Для оптимизации всех услуг, предоставляемых в социальной сфере в Вологодской области, все действия разделены на шаги. Для получения услуги «Назначение и выплата единовременного пособия при передаче ребенка на воспитание в семью» необходимо пройти следующие шаги:

|      | 0 |             |                  |             |                     |             |                 |                      |                    |    |          |        |
|------|---|-------------|------------------|-------------|---------------------|-------------|-----------------|----------------------|--------------------|----|----------|--------|
|      |   |             |                  | Накна       | чение и выплата е   | диновременн | ого пособия при | і передаче ребенка н | а воспитание в сем | ыю |          |        |
|      |   |             |                  |             |                     |             |                 |                      |                    |    |          |        |
|      | ۲ | ) Начать за | аполнение заявл  | тения занов | 0                   |             |                 |                      |                    |    |          |        |
|      |   | Использо    | овать черновики  | заявлений   |                     |             |                 |                      |                    |    |          |        |
|      |   | Заполнит    | гь на основе ран | нее сформир | оованного заявления | 7           |                 |                      |                    |    |          |        |
|      |   |             |                  |             | Рисунок 4           | 1. Выбор    | способа з       | аполнения за         | явления.           |    |          |        |
|      | В | откри       | ывшемся          | окне        | выбираем            | раздел      | «Начать         | заполнение           | заявления          | И  | нажимаем | кнопку |
|      |   |             |                  |             | -                   | -           |                 |                      |                    |    |          | -      |
| Прол |   |             |                  |             |                     |             |                 |                      |                    |    |          |        |

Для перемещения между шагами используйте кнопки навигации между шагами в нижней части

страницы заявления

На первом шаге необходимо выбрать статус Заявителя.

| Назначение и выплата единовременного пособия<br>семью | при передаче ребенка на воспитание в |
|-------------------------------------------------------|--------------------------------------|
| ① ——                                                  |                                      |
| Выбор опций                                           |                                      |
| Вы являетесь:                                         |                                      |
| Гражданин Российской Федерации                        | ~                                    |
| Назад                                                 | Далее                                |

Рисунок 5. Шаг 1.

На втором шаге необходимо заполнить Общую информацию о Заявителе (кандидате в опекуны). Обязательные поля отмечены \*. Часть полей уже заполнена согласно сведениям, которые были указаны при регистрации на портале.

Фамилия, имя, отчество указываются русскими буквами в именительном падеже (например – Иванов Иван Иванович).

|                                                     | 2                                       |            |
|-----------------------------------------------------|-----------------------------------------|------------|
| Назначение и выплата единовре<br>зоспитание в семью | менного пособия при передаче ребенка на |            |
|                                                     |                                         |            |
| * Фамилия                                           |                                         | ]0         |
| * Има                                               |                                         | ]@         |
| * Отчество                                          |                                         | ]?         |
| * Дата рождения                                     |                                         |            |
| Документ удостоверяющий лич                         |                                         | 3          |
| Тип документа, удостоверяющего<br>личность          | Паспорт (Россия)                        | 3          |
| * Серия                                             |                                         | ]0         |
| * Номер                                             |                                         | ]0         |
| <b>∗</b> Дата выдачи                                |                                         | ]@         |
| * Кем выдан                                         |                                         | 0          |
| <ul> <li>Адрес регистрации</li> </ul>               |                                         |            |
| Индекс                                              |                                         | ?          |
| * Регион                                            | Вологодская область                     | /?         |
| Район                                               |                                         | ]?         |
| * Город/Населенный пункт                            |                                         | ]()        |
| Улица                                               |                                         | ]()<br>]() |
| номер дома                                          |                                         | ງູູ<br>]   |
| Кеартира/Офис                                       |                                         | <br>ിര     |
|                                                     |                                         |            |
| адресом регистрации по месту<br>жительства          | Да                                      | -          |
|                                                     |                                         |            |
| * Фамилия                                           |                                         | ?          |
| * Имя                                               |                                         | ?          |
| Отчество                                            |                                         | ?          |
| * Дата рождения                                     |                                         |            |
|                                                     |                                         |            |
|                                                     |                                         |            |
| * Расчетный счет                                    |                                         | 0          |
| * Наименование банка                                |                                         |            |
| * ИНН банка                                         |                                         | ງູ         |
| * КПП банка                                         |                                         |            |
| * ык                                                |                                         |            |
| опека осуществляется на<br>возмездных условиях?     | Да                                      | 1          |
| Данные договора о приемной семь                     |                                         |            |
| * Дата составления                                  |                                         |            |
| * Номер                                             |                                         |            |

Рисунок 6. Шаг 2.

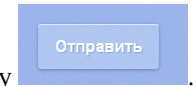

После того, как Вы заполнили и проверили заявление, нажмите кнопку

Отобразится сообщение об отправке заявления и его номер. После успешной отправки заявления на адрес электронной почты приходит соответствующее уведомление.

Далее информацию по обработке заявления можно увидеть в Личном кабинете.